## การตั้งค่า Proxy Server ระบบ Wireless วิทยาลัยการสาธารณสุขสิรินธร จังหวัดยะลา

| <b>ขั้นตอนที่ 1</b> ให้ทำการเปิดโปรแ     | กรม I  | nterne               | et Expl       | ore 援      |       |      |
|------------------------------------------|--------|----------------------|---------------|------------|-------|------|
| <b>ขั้นตอนที่ 2</b> ให้คลิกเมนู Tools    | File   | Edit                 | View          | Favorites  | Tools | Help |
| <b>ขั้นตอนที่ 3</b> ให้เลือกเมนู Interne | t Opti | on                   |               |            | T     |      |
|                                          | Tools  | Help                 |               |            |       |      |
|                                          | Dele   | te Brow              | sing Hist     | ory        |       |      |
|                                          | Pop    | -up Bloc             | ker           |            | •     |      |
|                                          | Phisi  | hing Filt            | er            |            | *     |      |
|                                          | IMAN   | age Ao               | a-ons         |            | •     |      |
|                                          | Subs   | scribe to            | o this Fee    | ed         |       |      |
|                                          | Mich   | a Discov<br>osoft Ur | /ery<br>odate |            | P.    |      |
|                                          |        |                      | Jugaco        |            |       |      |
|                                          | Wind   | dows Me              | essenger      | - Problems |       |      |
|                                          |        | nose ci              | Dimection     | TProblems  | _     |      |
|                                          | Inte   | rnet Op              | tions         |            |       |      |
|                                          |        |                      |               |            |       |      |

ขั้นตอนที่ 4 ให้เลือกแท็บ Connections

| Internet Options                                                                            | ? 🛛                      |
|---------------------------------------------------------------------------------------------|--------------------------|
| General Security Privacy Content Conner                                                     | ctions Programs Advanced |
| To set up an Internet connection, clic                                                      | k Setup                  |
|                                                                                             |                          |
| Dial-up and virtual Private Network settings –                                              |                          |
|                                                                                             | Add                      |
|                                                                                             | Remove                   |
|                                                                                             | Settings                 |
| Choose Settings if you need to configure a pr<br>server for a connection.                   | оху                      |
| Never dial a connection                                                                     |                          |
| O Dial whenever a network connection is no                                                  | it present               |
| <ul> <li>Always dial my default connection</li> </ul>                                       |                          |
| Current None                                                                                | Set default              |
| Local Area Network (LAN) settings                                                           |                          |
| LAN Settings do not apply to dial-up connect<br>Choose Settings above for dial-up settings. | ions. LAN settings       |
|                                                                                             |                          |
|                                                                                             |                          |
| ОК                                                                                          | Cancel Apply             |

## ขั้นตอนที่ 5 ให้เลือกปุ่ม LAN settings

| nternet Options                                                                 | ? 🛛               |
|---------------------------------------------------------------------------------|-------------------|
| General Security Privacy Content Connections                                    | Programs Advanced |
| To set up an Internet connection, click Setup.                                  | Setup             |
| Dial-up and Virtual Private Network settings                                    |                   |
|                                                                                 | Add               |
|                                                                                 | Remove            |
|                                                                                 | Settings          |
| Never dial a connection          Dial whenever a network connection is not pres | ent               |
| <ul> <li>Always dial my default connection</li> </ul>                           |                   |
| Current None                                                                    | Set default       |
| Local Area Network (LAN) settings                                               |                   |
| Choose Settings above for dial-up settings.                                     | LAN settings      |
|                                                                                 |                   |
|                                                                                 |                   |
|                                                                                 |                   |

ขั้นตอนที่ 6 ให้เลือกปุ่ม คลิก ถูก ช่อง Use a proxy server for your LAN และให้ไส่ IP Address ของ Proxy Server 192.168.10.3 และ Port 8080 ดังรูปข้างล่าง

|   | Local Area Network (LAN) Settings                                                                                                    |
|---|----------------------------------------------------------------------------------------------------|
|   | Automatic configuration<br>Automatic configuration may override manual settings. To ensure the<br>use of manual settings, disable automatic configuration. |
| I | Automatically detect settings                                                                                                    |
| I | Use automatic configuration script                                                                                                    |
|   | Address                                                                                                    |
| I | Proxy server                                                                                                    |
|   | Use a proxy server for your LAN (These settings will not apply to dial-up or VPN connections).                                                             |
| I | Address: 192.168.10.3 Port: 8080 Advanced                                                                                                    |
|   | Bypass proxy server for local addresses                                                                                                    |
|   | OK Cancel                                                                                                    |

**ขั้นตอนที่ 7** เมื่อกรอกเสร็จเรียบร้อยให้คลิกปุ่ม OK

| Local Area Network (LAN) Settings                                                                                                    |
|----------------------------------------------------------------------------------------------------|
| Automatic configuration<br>Automatic configuration may override manual settings. To ensure the<br>use of manual settings, disable automatic configuration. |
| Automatically detect settings                                                                                                    |
| Use automatic configuration script                                                                                                    |
| Address                                                                                                    |
| Proxy server                                                                                                    |
| Use a proxy server for your LAN (These settings will not apply to dial-up or VPN connections).                                                             |
| Address: 192.168.10.3 Port: 8080 Advanced                                                                                                    |
| Bypass proxy server for local addresses                                                                                                    |
|                                                                                                    |
|                                                                                                    |

**ขั้นตอนที่ 8** และให้คลิกปุ่ม OK อีกครั้ง

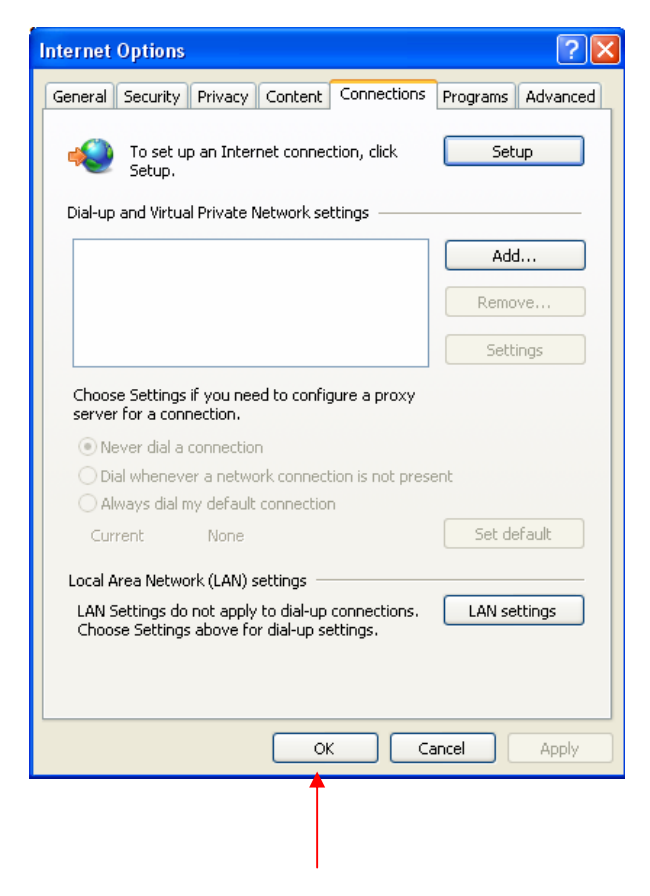

ขั้นตอนการ Set proxy Server เสร็จเรียบร้อยให้ทำการเชื่อมต่อสัญญาณ Wireless เมื่อ เชื่อมต่อสัญญาณ Wireless เรียบร้อยให้เปิดโปรแกรม Internet Explore อีกครั้งเพื่อเข้าไปยัง เว็บไซต์ที่ต้องการ และเมื่อเปิดโปรแกรม Internet Explore โปรแกรมจะแสดงหน้าต่างเพื่อให้ กรอก Username และ Password ดังรูปต่อไปนี้

| Connect to localh                                                                                                    | ost 🔹 🤉 🔀                                                                                                    |  |
|----------------------------------------------------------------------------------------------------|----------------------------------------------------------------------------------------------------|--|
|                                                                                                    | Gra                                                                                                    |  |
| The server localhost<br>requires a username<br>Warning: This server<br>password be sent in a<br>without a secure con | at phpMyAdmin running on localhost<br>and password.<br>is requesting that your username and<br>an insecure manner (basic authentication<br>nection). |  |
| User name:                                                                                                    |                                                                                                    |  |
| Password:                                                                                                    | Remember my password                                                                                                    |  |
|                                                                                                    | OK Cancel                                                                                                    |  |

Username และ Password สามารถลงเบียนได้ที่เจ้าหน้าที่ ฝ่าย IT ที่ห้องดูแลระบบ ห้อง Server หรือ ที่ห้องกอมพิวเตอร์ ชั้น 4 และนักศึกษาที่มีกอมพิวเตอร์ส่วนตัวให้นำเกรื่องมาด้วยเพื่อ จะทำการลงเบียนเลข Mac Address

และสำหรับนักศึกษาที่ต้องการใช้โปรแกรมแช็ท เช่น MSN ให้ Set เพิ่ม โดยมีขั้นตอน ต่อไปนี้

**ขั้นตอนที่ 1** ให้โปรแกรม MSN ดังรูป และ เปิดโปรแกรม MSN ให้เต็มจอ สามารถคลิก เต็มจอได้ดังลูกศรที่แสดงไว้

|   | 2                           |
|---|-----------------------------|
|   | อีเมลแอดเดรส:               |
|   | L -                         |
|   | รหัสผ่าน:                   |
|   |                             |
| 1 | สถานะ: ออนไลน์ ▼            |
| [ | 🗌 จำข้อมูลของฉัน            |
| [ | 🗌 จำรหัสผ่านของฉัน          |
| [ | 🔜 ลงชื่อเข้าใช้โดยอัตโนมัติ |
|   | ลงชื่อเข้าใช้               |
|   |                             |

**ขั้นตอนที่ 2** เมื่อเปิดโปรแกรมเต็มจอแล้วให้เลือกเมนู เครื่องมือ สำหรับโปรแกรมที่เป็นเวอร์ชั่น ภาษาไทย หรือสำหรับโปรแกรมที่เป็นเวอร์ชั่นภาษาอังกฤษให้เลือก เมนู Tools

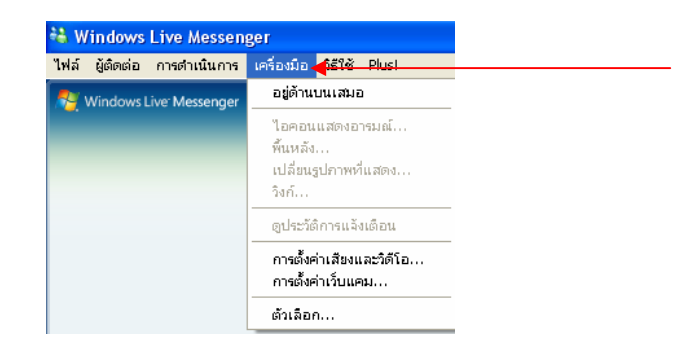

้ขั้นตอนที่ 3 ให้เลือกเมนู ตัวเลือก หรือ Options

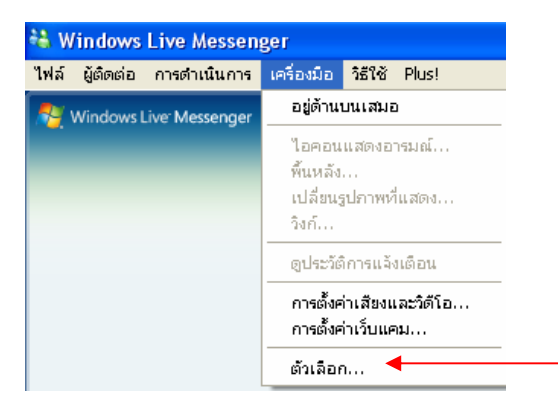

ขั้นตอนที่ 4 ให้เลือกเมนู การเชื่อมต่อ หรือ Connection

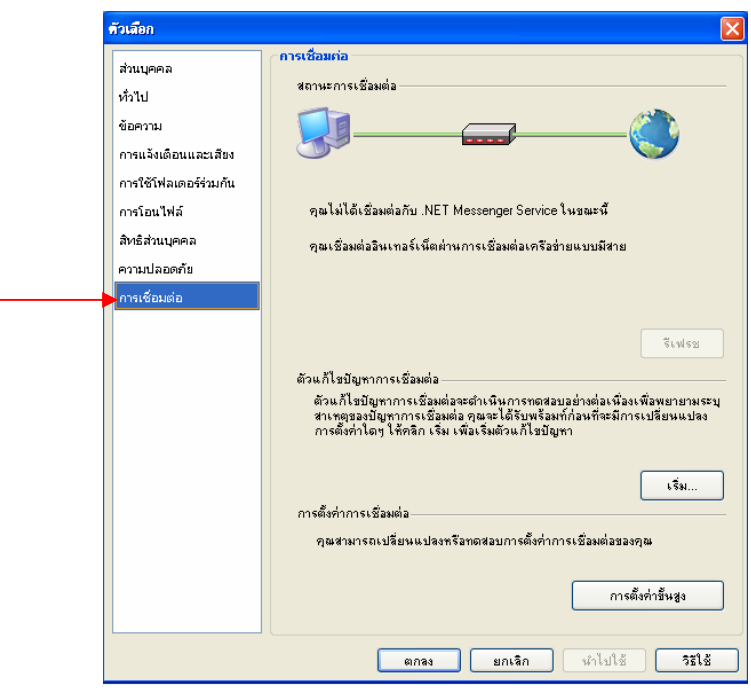

ขั้นตอนที่ 5 ให้คลิกปุ่ม การตั้งค่าชั้นสูง หรือ Advances settings

| ส่วนบุคคล             | สถานะการเพื่อมต่อ                                                                                                    |
|-----------------------|----------------------------------------------------------------------------------------------------|
| ก้วไป                 |                                                                                                    |
| ข้อความ               |                                                                                                    |
| การแจ้งเดือนและเสียง  |                                                                                                    |
| การใช้โฟลเดอร์ร่วมกัน |                                                                                                    |
| การโอนไฟล์            | คุณไม่ได้เชื่อมต่อกับ .NET Messenger Service ในขณะนี้                                                                                                    |
| สิทธิส่วนบุคคล        | คุณเชื่อมต่ออินเทอร์เน็ตผ่านการเชื่อมต่อเครือข่ายแบบมีสาย                                                                                                    |
| ความปลอดภัย           |                                                                                                    |
|                       | รีเฟรซ<br>ตัวแก้ไขปัญหาการเชื่องต่อ<br>ตัวแก้ไขปัญหาการเชื่องต่อจะถ้าเห็นการทดสอบอย่างต่อเนื่องเพื่อพยายามระบุ<br>สาเหตุสองปัญหาการเชื่องต่อ คุณจะได้รับหร้องที่ก่อนที่จะมีการเปลี่ยนแปลง |
|                       | การดังกำกระบริจมต่อ<br>การดังกำกระบริจมต่อ<br>กุณสามารถเปลี่ยนแปลงหรือทดสอบการตั้งก่าการเชื้อมต่อของกุณ                                                                                   |
|                       | การตั้งค่าขึ้นสูง                                                                                                    |
|                       | ตกลง ยกเลิก นำไปได้ วิธีใช้                                                                                                    |

**ขั้นตอนที่ 6** ให้กรอก Username และ Password ที่ได้ลงทะเบียนไว้ และให้คลิกเครื่องหมาย ถูก ใน ช่องบันทึกข้อมูลการเชื่อมต่อเซิร์ฟเวอร์ของฉันเพื่อช่วยในการแก้ไขปัญหาเกี่ยวการเชื่อมต่อ

| TCP                                                          |                    |
|--------------------------------------------------------------|--------------------|
| ไม่มีการตั้งค่าขึ้นส่งสำหรับการเชื่อมต่อ TCP                 | ทดสอบ              |
|                                                              |                    |
| SOCKS : 1                                                    | 080 ทดสอบ          |
| ชื่อผู้ใช้: รหัสผ่าน:                                        |                    |
|                                                              |                    |
| โปรดตั้งค่าพร็ลกซีเซิร์ฟเวลร์และพอร์ต HTTP โดยใช้ Internet   | Explorer           |
| HTTP 192.168.10.3 : 8                                        | 1080 ทดสอบ         |
| ชื่อผู้ใช้:                                                  | •                  |
|                                                              |                    |
| การตั้งค่า Windows Live Messenger                            |                    |
| การบันทึกการเชื่อมต่อ                                        | <b>1</b> 11        |
| 🔫 🛃 บันทึกข้อมูลการเชื่อมต่อเซิรัฟเวอร์ของฉันเพื่อช่วยในการแ | เก้ไขปัญหาเกียวกับ |
|                                                              |                    |

## **ขั้นตอนที่ 7** ให้คลิกปุ่ม ตกลง

| รตั้งก่า                                      |                                                                                                    |
|-----------------------------------------------|----------------------------------------------------------------------------------------------------|
| ตั้งค่าการเง่<br>าลิก ทดสอบ<br>เปลงการตั้ง    | ไอมต่อของ Internet Explorer<br>เด้าแล่วงเพื่อทำการทดสอบการตั้งค่าการเชื่อมต่อแต่ละรายการ ให้เปลี่ยน<br>เค่าเหล่านี้ในกรณีที่คุณทราบวิธีการแก้ไขปัญหาการเชื่อมต่อของคุณเท่านั้น                                                  |
| TCP<br>ไม่มีการตั้ง                           | ค่าขึ้นสูงสำครับการเชื่อมต่อ TCP ทดสอบ                                                                                                    |
| SOCKS                                         | : 1080 ทดสลา                                                                                                    |
| ชื่อผู้ใช้:                                   | รรัชย่าน:                                                                                                    |
| ชื่อผู้ใช้:                                   | รทัสผ่าน: •••••••                                                                                                    |
| ตั้งค่า Wind                                  | lows Live Messenger                                                                                                    |
| ารงนนทกก<br>✓ บันทึกร้<br>การเชื่อ<br>ทุมายเร | ารเธอมตอ<br>อมูลการเชื่อมต่อเซิร์ฟเวอร์ของฉันเพื่อช่วยในการแก้ไขปัญหาเกี่ยวกับ<br>เหต่อ<br>เต: การตำเนินการนี้จะบันทึกไฟล์ที่มีข้อมูลส่วนบุคคลไปยังไดเรกทอรี<br>บุmenkildu Beneived Files อีธีอีซิจซีในการเจ้าถึงไดเรกทอรีนี้จะ |
| My Doo                                        | .e. 1                                                                                                    |

## **ขั้นตอนที่ 8** ให้คลิกปุ่ม ตกลง อีกครั้ง

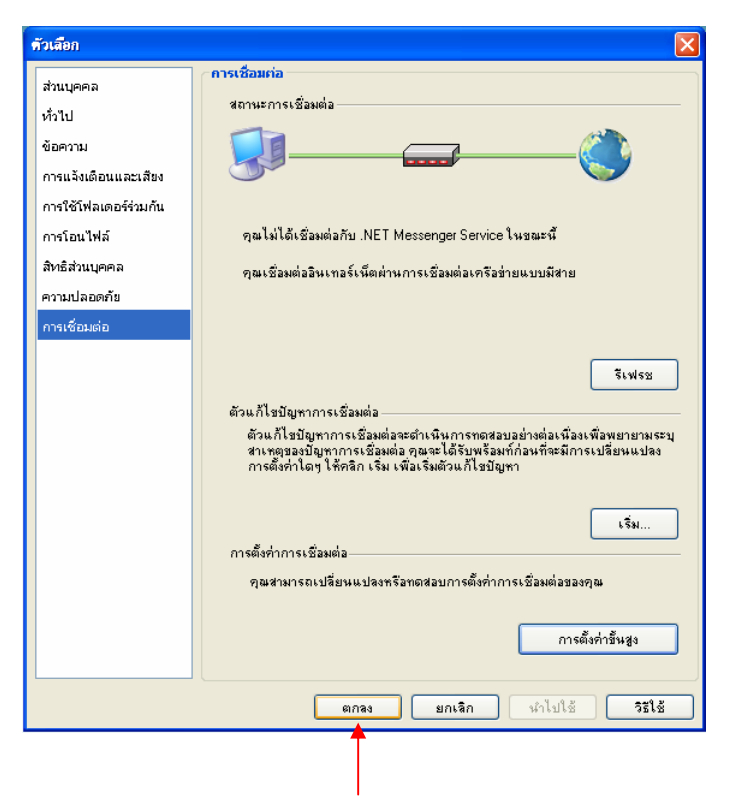

เมื่อเสร็จสิ้นขั้นตอนดังกล่าว สามารถลงชื่อเข้าใช้โปรแกรมแช็ทได้ตามปกติ หรือ ถ้าไม่ สามารถใช้โปรแกรมได้ ให้ตรวจสอบว่าผิดพลาดรหัสใด และสามารถแก้ไขความผิดพลาดรหัส ต่างๆ โดยมีวิธีการแก้ไขในเว็บบอร์ด สามารถเข้าไปดูในกระทู้ **สนทนาสอบถามปัญหาการใช้งาน กอมพิวเตอร์และโปรแกรมต่างๆ** และในกระทู้ดังกล่าวสามารถตั้งคำถามเกี่ยวกับปัญหาการใช้งาน กอมพิวเตอร์หรือโปรแกรมต่างๆ ได้ หรือ ถ้าไม่สามารถแก้ปัญหาด้วยตัวเองได้ สามารถปรึกษา เจ้าหน้าที่ได้ที่ ฝ่าย IT